# **VISIO- CONFÉRENCE :**

## **UTILISER WEB-CONFÉRENCE**

#### > Etape 1 : Rejoindre la salle de la vidéo conférence.

✤ 1<sup>ère</sup> méthode :

Se connecter à l'ENT.

Cliquer sur le lien envoyé par l'enseignant.

Exemple :

https://enthdf.fr/webconference/rooms/0a544731-d72e-4ac5-8048-3a9b7b1e91a3/join

#### ✤ 2ème méthode :

| Se connecter à l'ENT.                                                                                                    |
|----------------------------------------------------------------------------------------------------|
| Cliquer sur « Mes applis » :                                                                                                    |
|                                                                                                    |
| Cliquer sur « web-conférence » :                                                                                                    |
| Web-conference                                                                                                    |
| Cliquer sur « reioindre la salle » :                                                                                                    |
| Visio-conférence                                                                                                    |
| 111 Rejoindre la salle Fermer la salle   Inviter des participants https://enthdf.fr/webconference/rooms/0a544731-d72e-4ac5-8048-3a9b7b1e91a3join @ Copier le lien |
| C III :                                                                                                    |

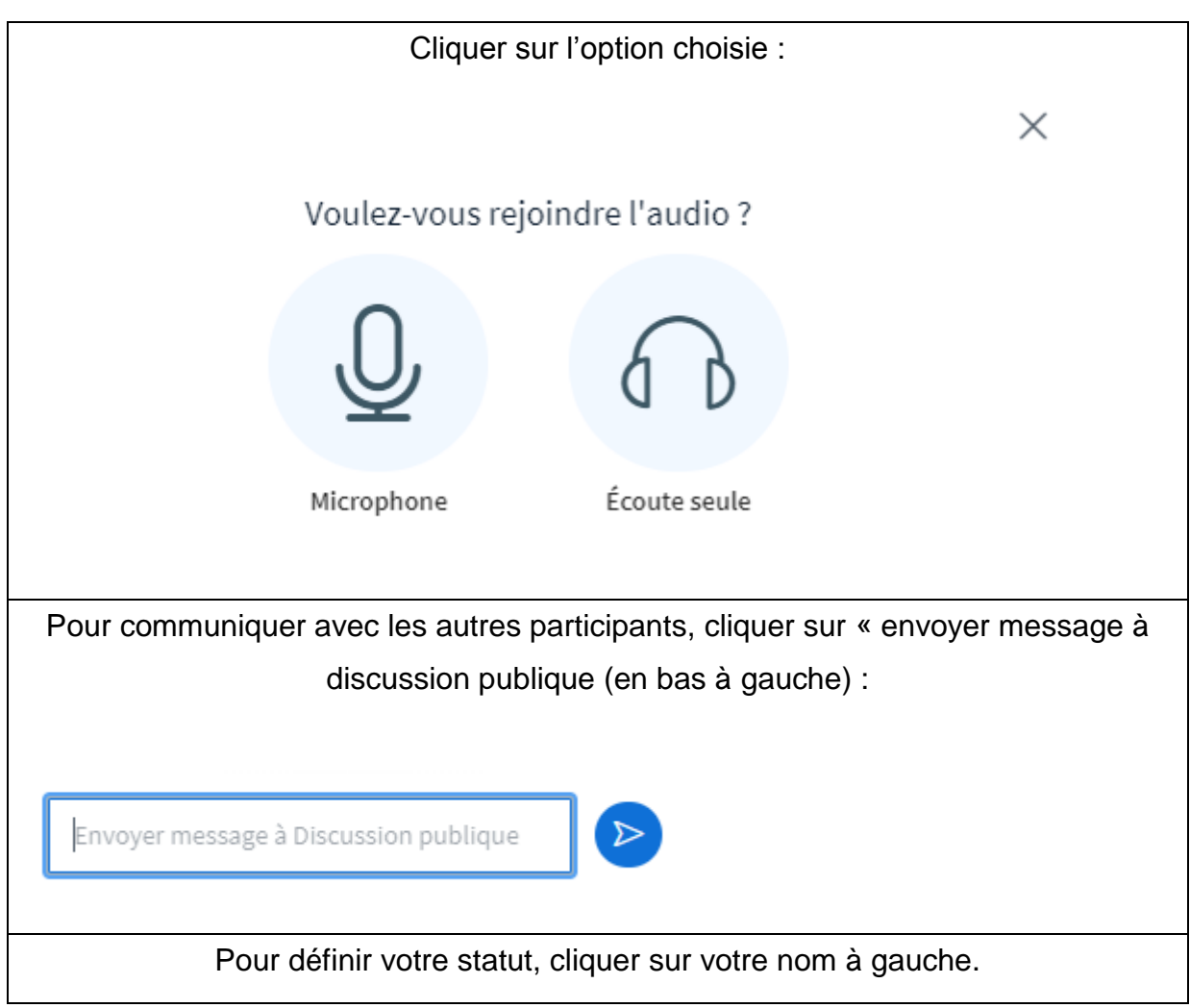

### > Etape 2 : Participer à la vidéo conférence.